# Benefits 24/7 – Adding a dependent

https://benefits247.hca.wa.gov

#### 1) Click on open enrollment banner

Open Enrollment Dashboard:

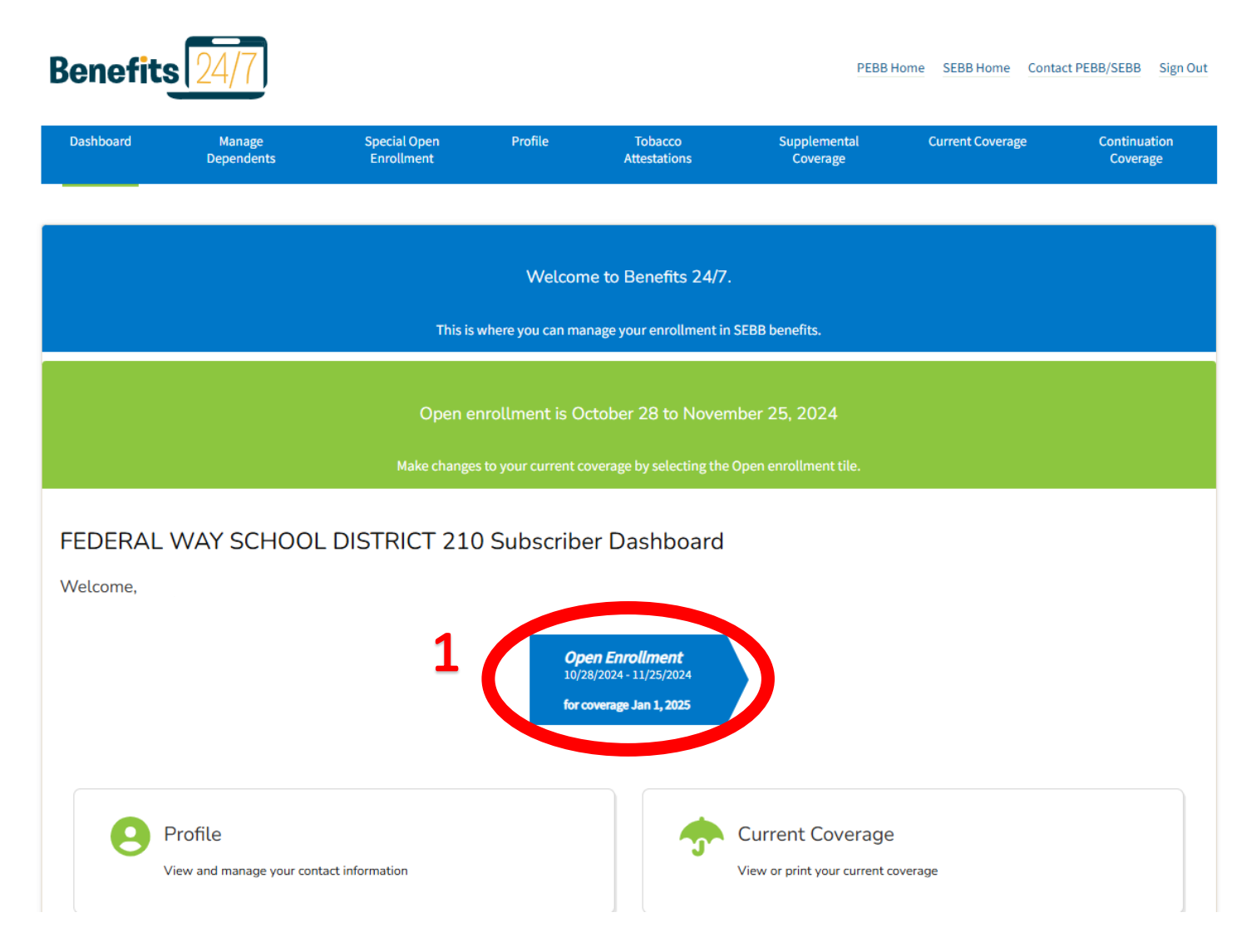

2) Select yes to add new dependents

|                                                                 |                               | Open En                   | rollment                      |                          |              |
|-----------------------------------------------------------------|-------------------------------|---------------------------|-------------------------------|--------------------------|--------------|
|                                                                 |                               | 10/28/2024<br>for coverag | - 11/25/2024<br>e Jan 1, 2025 |                          |              |
| *                                                               |                               |                           | <i>e</i> *9                   |                          |              |
| Dependents                                                      | Upload                        | Coverage                  | Attestations                  | Supplemental<br>Benefits | Confirmation |
| Step 1 - Dependents                                             |                               |                           |                               |                          |              |
| Step 1 - Dependents Current Dependents No dependents on the acc | dents:                        |                           |                               |                          |              |
| Step 1 - Dependents Current Dependents No dependents on the acc | dents:<br>count<br>Do you hav | ve dependent              | s to add to yo                | our account?             |              |

3) Enter dependent's information (name, social security number, date of birth, gender, relationship, qualifying reason)

| <ul> <li>Demographics</li> </ul>                                                                                                    |                                                                                                    |                                                                                        |                                                                                                    |
|----------------------------------------------------------------------------------------------------|----------------------------------------------------------------------------------------------------|----------------------------------------------------------------------------------------|----------------------------------------------------------------------------------------------------|
|                                                                                                    | Dependent info                                                                                                    | ormation                                                                               |                                                                                                    |
| You may enroll your legal spous                                                                                                    | e, state-registered domestic partner, or your children.                                                                                                    | . If your dependent is e                                                               | ligible to enroll in both the PEBB and SEB                                                                                                    |
| Programs, they are limited to a                                                                                                    | single enrollment in either PEBB or SEBB health plans                                                                                                    | s as described in WAC 1                                                                | 82-31-070.                                                                                                    |
| State-registered domestic partr<br>jurisdiction that is substantially                                                                           | ner is defined in WAC 182-31-020. State-registered dom<br>requivalent to a domestic partnership in Washington S                                                                                                    | nestic partners include<br>State. Individuals in sta                                   | partners of a legal union from another<br>te-registered domestic partnerships are to                                                                                                    |
| the same as legal spouses excep                                                                                                    | pt when in conflict with federal law.                                                                                                    |                                                                                        |                                                                                                    |
| Children must be eligible under<br>status or eligibility for coverage                                                                           | SEBB Program plan, and children age 26 or older with                                                                                                    | ne montal<br>na disability. Learn mo                                                   | hirthday, regardless of marital status, stu<br>result of the status of the status of the status of the status of the status of the status of the status of the                                                                                                    |
|                                                                                                    |                                                                                                    | · · · · · · · · · · · · · · · · · · ·                                                  |                                                                                                    |
| When adding dependency you                                                                                                    | must provide proof of their eligibility within the SEBB                                                                                                    | Program's enrollment                                                                   | timelines, or they way the enrolled.                                                                                                    |
| When adding dependent, you<br>Dependent children with a disa<br>and a list of the auments we will                                               | must provide proof of their eligibility within the SEBB<br>bility who are over the age of 26 must be certified by t<br>accept to verify eligibility are available on HCA's webs                                                                                                    | Program's enrollment<br>he SEBB Program befo<br>ite under Verify and en                | timelines, or they when the enrolled.<br>re they can be enrolled in complete. Timel<br>roll my dependents.                                                                                                    |
| When adding dependent, your<br>Dependent children with a disa<br>and a list of readments we will<br>First mme*                                  | must provide proof of their eligibility within the SEBB<br>bility who are over the age of 26 must be certified by t<br>accept to verify eligibility are available on HCA's webs<br>Last name*                                                                                                    | Program's enrollment<br>he SEBB Program befo<br>ite under Verify and en<br>Middle nam  | timelines, or they was the enrolled.<br>re they can be enrolled in the rece. Time<br>roll my dependents.<br>re Suffix                                                                                                    |
| When adding dependency you'n<br>Dependent chillen with a disa<br>and a list of a coments we will<br>First ame*                                  | must provide proof of their eligibility within the SEBB<br>bility who are over the age of 26 must be certified by t<br>accept to verify eligibility are available on HCA's webs<br>Last name*                                                                                                    | Program's enrollment<br>he SEBB Program befo<br>ite under Verify and en<br>Middle nam  | timelines, or they way, using enrolled.<br>re they can be enrolled in 5 and rege. Timel<br>roll my dependents.<br>re Suffix<br>JR, SR                                                                                                    |
| When adding dependent of you<br>Dependent childrowith a disa<br>and a list of a diments we will<br>First arne*                                  | must provide proof of their eligibility within the SEBB<br>bility who are over the age of 26 must be certified by t<br>accept to verify eligibility are available on HCA's websi<br>Last name*<br>Sex assigned at birth <sup>1</sup> *                                                                     | Program's enrollment<br>he SEBB Program befo<br>ite under Verify and en<br>Middle nam  | timelines, or they way, the enrolled.<br>re they can be enrolled in survey. Timel<br>roll my dependents.<br>e Suffix<br>JR, SR<br>Gender Identity <sup>2+</sup>                                                                                                    |
| When adding depend to a you<br>Dependent child to with a disa<br>and a list of a coments we will<br>First arme*                                 | must provide proof of their eligibility within the SEBB<br>bility who are over the age of 26 must be certified by t<br>accept to verify eligibility are available on HCA's websi<br>Last name*<br>Sex assigned at birth <sup>1</sup> *                                                                     | Program's enrollment<br>he SEBB Program befo<br>ite under Verify and en<br>Middle nam  | timelines, or they way, using enrolled.<br>re they can be enrolled in the area. Timel<br>roll my dependents.<br>ie Suffix<br>Gender Identity <sup>2+</sup>                                                                                                    |
| When adding dependent, you<br>Dependent childra with a disa<br>and a list of a cuments we will<br>First anne*<br>Birth date*                    | must provide proof of their eligibility within the SEBB<br>bility who are over the age of 26 must be certified by t<br>accept to verify eligibility are available on HCA's webs<br>Last name*<br>Sex assigned at birth <sup>1</sup> *<br>This field is required for health                                 | Program's enrollment<br>he SEBB Program befor<br>ite under Verify and en<br>Middle nam | timelines, or they way, using enrolled.<br>re they can be enrolled in the free. Timel<br>roll my dependents.<br>re Suffix<br>Gender Identity <sup>2</sup> *<br>Gender X means a gender that is                                                                                                    |
| When adding dependent, you<br>Dependent child a with a disa<br>and a list of a adments we will.<br>First arme*<br>Birth date*                   | must provide proof of their eligibility within the SEBB<br>bility who are over the age of 26 must be certified by t<br>accept to verify eligibility are available on HCA's websi<br>Last name*<br>Sex assigned at birth <sup>1+</sup><br>This field is required for health<br>services.                    | Program's enrollment<br>he SEBB Program befo<br>ite under Verify and en<br>Middle nam  | timelines, or they way, where the enrolled.<br>re they can be enrolled in the incertified<br>roll my dependents.<br>ince Suffix<br>Gender Identity <sup>2+</sup><br>Gender X means a gender that is<br>exclusively male or female. This<br>will be kept private to the extent                                                                                                    |
| When adding dependent of you<br>Dependent child for writh a disa<br>and a list of a diments we will<br>First ame*<br>Birth date*<br>mm/dd/yyyyy | must provide proof of their eligibility within the SEBB<br>bility who are over the age of 26 must be certified by t<br>accept to verify eligibility are available on HCA's webs<br>Last name*<br>Sex assigned at birth <sup>1</sup> *<br>This field is required for health<br>services.                    | Program's enrollment<br>he SEBB Program befor<br>ite under Verify and en<br>Middle nam | timelines, or they win, usine enrolled.<br>re they can be enrolled in the rige. Timel<br>roll my dependents.<br>re Suffix<br>Gender Identity <sup>2</sup> *<br>Gender Identity <sup>2</sup> *<br>Gender X means a gender that is<br>exclusively male or female. This<br>will be kept private to the extent<br>allowable by Jaw. To learn more,<br>the Gender X webpage on HCA's<br>website. |
| When adding dependent, you<br>Dependent child a with a disa<br>and a list of a cuments we will.<br>First anne*<br>Birth date*<br>mm/dd/yyyyy    | Must provide proof of their eligibility within the SEBB<br>bility who are over the age of 26 must be certified by t<br>accept to verify eligibility are available on HCA's websi<br>Last name*<br>                                                                                                    | Program's enrollment<br>he SEBB Program befo<br>ite under Verify and en<br>Middle nam  | timelines, or they when the enrolled.<br>re they can be enrolled in the refer Timer<br>roll my dependents.<br>e Suffix<br>Gender Identity <sup>2</sup> *<br>Gender I dentity <sup>2</sup> *<br>Gender X means a gender that is<br>exclusively male or female. This<br>will be kept private to the extent<br>allowable by Jaw. To learn more,<br>the Gender X webpage on HCA's<br>website.   |
| When adding dependent, you<br>Dependent child a with a disa<br>and a list of a cuments we will<br>First same<br>Birth date*<br>mm/dd/yyyyy      | ust provide proof of their eligibility within the SEBB<br>bility who are over the age of 26 must be certified by t<br>accept to verify eligibility are available on HCA's websi<br>Last name*<br>Sex assigned at birth <sup>1</sup> *<br>This field is required for health<br>services.<br>Qualify reason* | Program's enrollment<br>he SEBB Program befo<br>lite under Verify and en<br>Middle nam | timelines, or they who who enrolled.<br>re they can be enrolled in the enrolled<br>roll my dependents.<br>e Suffix<br>Gender Identity <sup>2</sup> *<br>Gender X means a gender that is<br>exclusively male or female. This<br>will be kept private to the extent<br>allowable by law. To learn more,<br>the Gender X webpage on HCA's<br>website.<br>SSN*                                  |

4) Click Let's add coverage to your dependent

| Address line 1                                                                                |                 |                            |
|-----------------------------------------------------------------------------------------------|-----------------|----------------------------|
| Street #, Street                                                                              |                 |                            |
| Address line 2                                                                                |                 |                            |
| Unit #, Suite #                                                                               |                 |                            |
| City*                                                                                         | State/Province* | Zip code*                  |
|                                                                                               | •               | •                          |
|                                                                                               |                 |                            |
|                                                                                               |                 |                            |
|                                                                                               | Δ 🖌 💼           | Let's add coverage to your |
|                                                                                               |                 |                            |
|                                                                                               |                 |                            |
|                                                                                               |                 |                            |
| Enrollments                                                                                   |                 |                            |
| Enrollments                                                                                   |                 |                            |
| Enrollments<br>Tobacco attestations                                                           |                 |                            |
| Enrollments<br>Tobacco attestations                                                           |                 |                            |
| Enrollments Tobacco attestations Spouse/State-registered partner attestation                  |                 |                            |
| Enrollments Tobacco attestations Spouse/State-registered partner attestation Dependent review |                 |                            |

5) Select coverages to add your dependent on

| Enrollments          |                       |               |                  |                                     |         |
|----------------------|-----------------------|---------------|------------------|-------------------------------------|---------|
|                      | 5                     | Choose bene   | efits            |                                     |         |
| Which benefits would | d you like to er al t | his dependent | Medical          | 🔽 Dental                            | Vision  |
| in?                  |                       |               |                  |                                     |         |
| in?<br>Cancel ad     | ding dependent        | 6             | Let's make<br>ti | tobacco attestatic<br>nis dependent | ons for |
| Cancel ad            | ding dependent        | 6             | Let's make<br>ti | tobacco attestatic<br>nis dependent | ons for |

6) If medical coverage is selected then click on Let's make tobacco attestations for this dependent

| + Demographics                                                                                                    |                                                                                                    |
|----------------------------------------------------------------------------------------------------|----------------------------------------------------------------------------------------------------|
| + Enrollments                                                                                                    |                                                                                                    |
| <ul> <li>Tobacco attestations</li> </ul>                                                                                                    |                                                                                                    |
| Tobacco use                                                                                                    | e premium surcharge attestation                                                                                                    |
| Attest to whether the surcharge below applies to this dep                                                                                                    | endent by checking the appropriate box. Then select the button below to continue.                                                                                                    |
| Learn about this surcharge before you make your attestat<br>monthly medical premium if you or an enrolled depender<br>within the past two months except for religious or ceremo<br>Tobacco products are any product made with or derived f<br>accessory of a tobacco product. This includes, but is not li<br>Tobacco products do not include e-cigarettes or United St<br>replacement products recommended by a doctor, or pres<br>If a provider finds that ending tobacco use or participating<br>health, see more information in the SEBB Program Admin<br>If you check Yes in this section, you will be charged the \$2 | ion. The SEBB Program requires a \$25-per-account premium surcharge in addition to your<br>th (age 13 or older) uses a tobacco product. Tobacco use is defined as any use of tobacco products<br>onial use.<br>irom tobacco that is intended for human consumption, including any component, part, or<br>imited to, cigars, cigarettes, pipe tobacco, chewing tobacco, snuff, and other tobacco products.<br>tates Food and Drug Administration (FDA) approved quit aids, such as, over-the-counter nicotine<br>cription nicotine replacement products.<br>g in your medical plan's tobacco cessation program will negatively affect your or your dependent's<br>histrative Policy 91-1.<br>5 premium surcharge. |
| Does the tobacco use<br>premium surcharge apply to<br>this dependent? Select Yes or No                                                                                                    | <ul> <li>Yes, I am subject to the \$25 premium surcharge. This dependent has used obacco products in the past two months.</li> <li>Io, I am not subject to the \$25 premium surcharge. This dependent has not used tobacco in the past two months or has enrolled in their SEBB medical plan's tobacco cessation program (if age 18 or older), or has accessed information or resources on the Smokefree Teen website (If age 13 to 17).</li> </ul>                                                                                                    |
|                                                                                                    | Proceed to dependent review                                                                                                    |

- 7) Select option to verify if dependent uses tobacco
- 8) Click on Proceed to dependent review

#### 9) Click on Save and finish this dependent

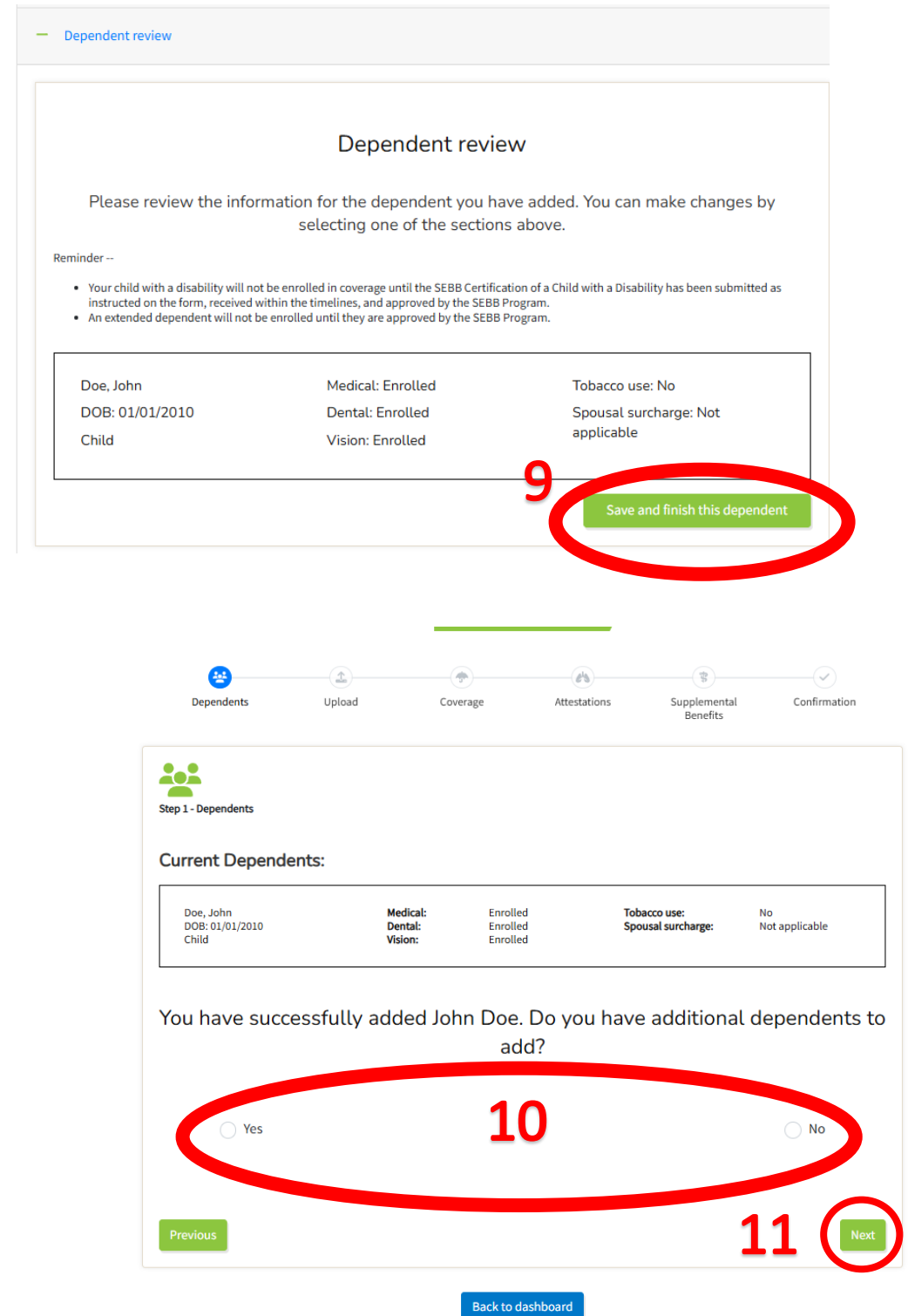

10) Select Yes to add additional dependents or No if no additional dependents to add

#### 11) Click Next

### 12) If adding a spouse, answer spousal premium surcharge questions

|   | Spouse/State-registered partner attestation                                                                                                    |
|---|----------------------------------------------------------------------------------------------------|
|   | Spouse or state-registered domestic partner (SRDP) coverage premium surcharge                                                                                                    |
| 1 | A \$50 premium surcharge may apply if you have a spouse or SRDP enrolled on your medical coverage.<br>Inswer Yes or No to Questions 2 through 6 below. Learn about this surcharge before you make your attestation. |
|   | 1. Are you covering your spoules : Oxform a SEBB medical plan in 2025?     No       Ves     No                                                                                                    |
|   | 2. Will they be eligible for medical coverage through their employer in 2025? (If they will not be employed in 2025, answer NO.) Yes No                                                                             |
|   | • Yes, I will pay the \$50-per-month spouse or state-registered domestic partner coverage surcharge in 2025                                                                                                    |
|   | No, the spouse or state-registered domestic partner coverage surmary does not apply in 2025.                                                                                                    |
|   | + Dependent review                                                                                                    |

- 13) Click Next
- 14) Click Let's upload eligibility documents for your dependent(s)

#### Dependent review

Please review the information below for accuracy. Click "edit dependent" if you need to add or remove coverage, or make changes to tobacco & spousal surcharges.

| Doe, John<br>DOB: 01/01/2010<br>Child                                                                                                    | Medical:<br>Dental:<br>Vision:                                                                                                    | Enrolled<br>Enrolled<br>Enrolled                                                                                                    | Tobacco use:<br>Spousal surcharge:                                                                                                    | No<br>Not applicable                                                                                                    | Edit dependent                                                                                                    |
|----------------------------------------------------------------------------------------------------|----------------------------------------------------------------------------------------------------|----------------------------------------------------------------------------------------------------|----------------------------------------------------------------------------------------------------|----------------------------------------------------------------------------------------------------|----------------------------------------------------------------------------------------------------|
| Provide proof:                                                                                                    |                                                                                                    |                                                                                                    |                                                                                                    |                                                                                                    |                                                                                                    |
| or each dependent added, you must prov<br>lependents for a list of acceptable docume                                                                                                    | ide proof of dependent's<br>ents. You can upload you                                                                                                    | eligibility within the S<br>r documents in the nex                                                                                                    | EBB program's enrollment timelines<br>at section.                                                                                                    | or your dependent will not be enro                                                                                                    | lled. See Verify and enroll my                                                                                                    |
| Fobacco and/or Spousal Atte                                                                                                    | station Confirm                                                                                                    |                                                                                                    |                                                                                                    |                                                                                                    |                                                                                                    |
| _egal Notice                                                                                                    |                                                                                                    |                                                                                                    |                                                                                                    |                                                                                                    |                                                                                                    |
| selecting the Submit button below:                                                                                                    |                                                                                                    |                                                                                                    |                                                                                                    |                                                                                                    |                                                                                                    |
| <ul> <li>I declare that the information I have<br/>I declare that one (or move) of the c<br/>partner coverage premium surchars<br/>I am replacing all Premium Surchars<br/>Achange that results in a premium<br/>inst of the month, the change to the<br/>Achange that results in removing to<br/>older, or have accessed information<br/>the change to the surcharge begins</li> </ul> | provided is true, compli-<br>rcumstances described.<br>e, and that I'm reporting<br>e Attestation Change fo-<br>surcharge will begin the<br>surcharge begins on tha<br>e premium surcharge (y<br>and resources at Smoke<br>on that day. | ete, and correct. If it is<br>above occurred that re<br>g it within the SEBB Pro<br>rms, and electronic suu<br>first day of the month f<br>at day.<br>ou or your dependents<br>free Teen if age 13 to 1 | it or if I do not provide timely, updal<br>quires the subscriber to change their<br>gram's deadlines.<br>charge attestations previously submi<br>ollowing the status change (the date<br>stopped using tobacco products, en<br>7) will begin the first day of the mont | ted information, the subscriber will<br>attestation to the tobacco use and/<br>itted.<br>you or your dependents started usi<br>rolled in your SEBB medical plan's t<br>h following receipt of the attestatio | be charged premium surcharge(s).<br>for spouse or state-registered domestic<br>ing tobacco products). If that day is the<br>tobacco cessation program if age 18 or<br>n. If that day is the first day of the month, |
| exception: If you are required to attest to the                                                                                                    | e premium surcharges o                                                                                                    | during the SEBB Progra                                                                                                    | m's annual open enrollment, any cha                                                                                                    | anges will become effective Januar                                                                                                    | y 1 of the following year.                                                                                                    |
| CA's privacy notice: We will keep your infe                                                                                                    | ormation private as allow                                                                                                    | ved by law. See our priv                                                                                                    | acy notice.                                                                                                    |                                                                                                    |                                                                                                    |
|                                                                                                    |                                                                                                    | •                                                                                                    | 14                                                                                                    |                                                                                                    |                                                                                                    |
|                                                                                                    |                                                                                                    |                                                                                                    |                                                                                                    | Lands and a start of a                                                                                                    | Provide source of the second second second second (s)                                                                                                    |

### 15) Click Select files... to add dependent verification documents

| Guid              | Jelines                                                                                                    |
|-------------------|----------------------------------------------------------------------------------------------------|
| Verifyi<br>we car | ng (proving) dependent eligibility helps us make sure we cover only people who qualify for health plan coverage. You provide this proof by submitting official documents. We will not enroll a depe<br>anot prove their eligibility by the required deadline. We reserve the right to check a dependent's eligibility at any time.                                                                                                    |
| All doo<br>You ca | cuments must be submitted in English. Documents written in another language must be accompanied by a translated copy produced by a professional translator and certified with a notary public<br>in upload your documents below or give them to your payroll or benefits office.                                                                                                    |
| Accep             | ted dependent verification documents by dependent type.                                                                                                    |
| To e              | enroll a spouse:                                                                                                    |
| •                 | The most recent year's federal tax return (black out financial information), either: <ul> <li>A single return that lists you and your spouse, if you field jointly.</li> <li>Each return for you and your spouse, if field separately.</li> </ul> Amariage certificate and proof that the marriage is still valid (you do not have to live together), such as a utility bill, life insurance beneficiary document, or bank statement, dated within the last months showing both your and your spouse's names (black out any financial information). If within six months of marriage, only the marriage certificate is required If using a utility bill, separate with the same address are allowed. Petition for dissolution, puttion for legal separation, or petition to invalidate (annul) marriage. Must be filed within the last six months. Defense Enrollment Eligibility Reporting System (DEERS) registration Valid J-1 or J-2 visa issued by the U.S. government |
| To e              | enroll a state-registered domestic partner:                                                                                                    |
| in add            | ition to one of the following, also upload the SEBB Declaration of Tax Status (to indicate whether they qualify as a dependent for tax purposes). Provide a copy of (choose one):                                                                                                    |
| •                 | Certificate/card of a state-registered domestic partnership or a legal union and proof the partnership is still valid (you do not have to live together), such as a utility bill, life insurance beneficiary document, or bank statement dated within the last six months showing both your and your partner's names (black out any financial information). If within six months of state registration, only th certificate/card is required. If using a utility bill, separate bills with the same address are allowed. Petition to invalidate (annul) (recently filed, within the last six months) a state-registered domestic partnership.                                                                                                    |
| More i            | nformation can be found in SEBB Program Administrative Policy 33-1.                                                                                                    |
| If you            | are enrolling a partner of a legal union also provide:<br>Proof of Washington State residency for both you and your partner.                                                                                                    |
| Additi            | onal dependent verification documents may be required within one year of the partner's enrollment for them to remain enrolled.                                                                                                    |
| To e              | enroll children:                                                                                                    |
| Provid            | le a copy of (choose one):                                                                                                    |
| •                 | The most recent year's federal tax return that includes the child as a dependent (black out financial information) You can submit one copy of your tax return if it includes all family members that e verification.<br>Birth certificate (or hospital certificate with the child's footprints on it) showing the name of the parent who is the subscriber, the subscriber's spouse, or the subscriber's state-registered domestic partner in order to enroll the child, even if not enrolling the spouse or registered domestic partner in SEBB insurance coverage.<br>Certificate or decree of adoption showing the name of the parent who is the subscriber's spouse, or the subscriber's state-registered domestic partner (Court-ordered parenting plan<br>National Medical Support Notice<br>Defense Enrollment Eligibility Reporting System (DEERS) registration<br>Valid J-2 visa issued by the U.S. government                                                     |
| Unle              | elect files Drop files here to a                                                                                                    |
| Maxim             | Hills trace off Tarve Pre<br>10mb<br>100<br>Proceed to elect coverage                                                                                                    |

16) Click Proceed to elect coverage

#### 17) Check box for desired Medical plan or Waive medical plan

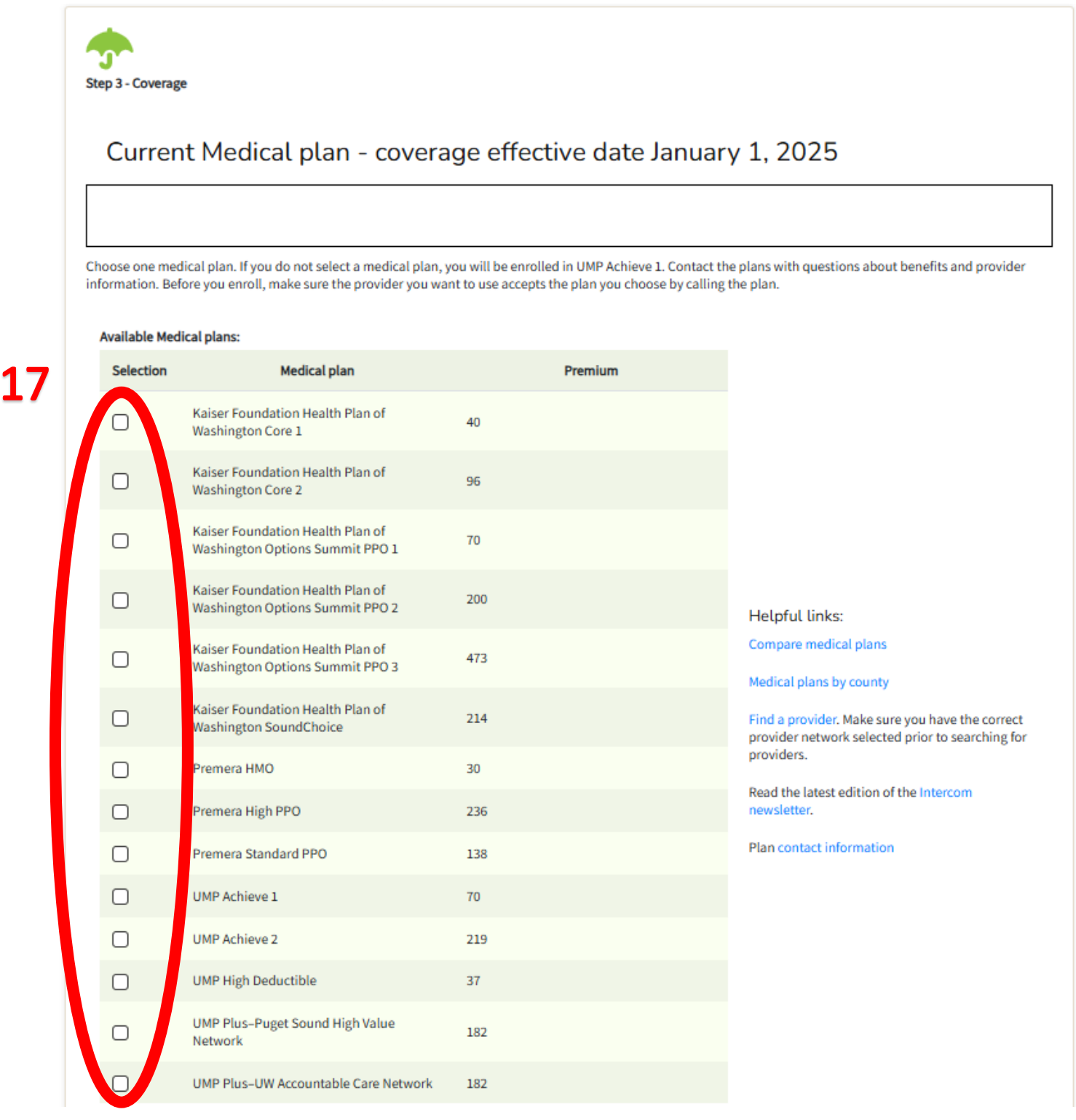

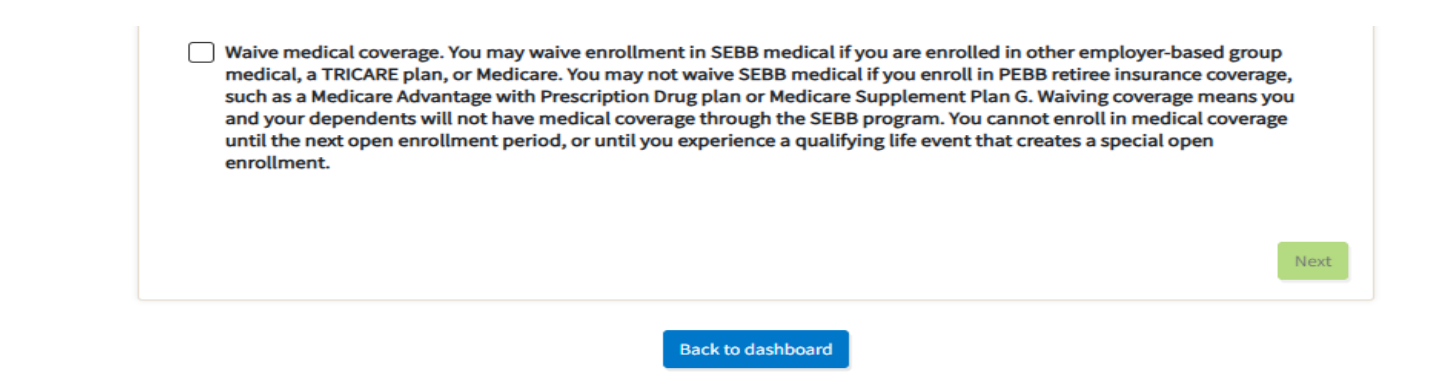

#### 18) Check box for desired Dental plan

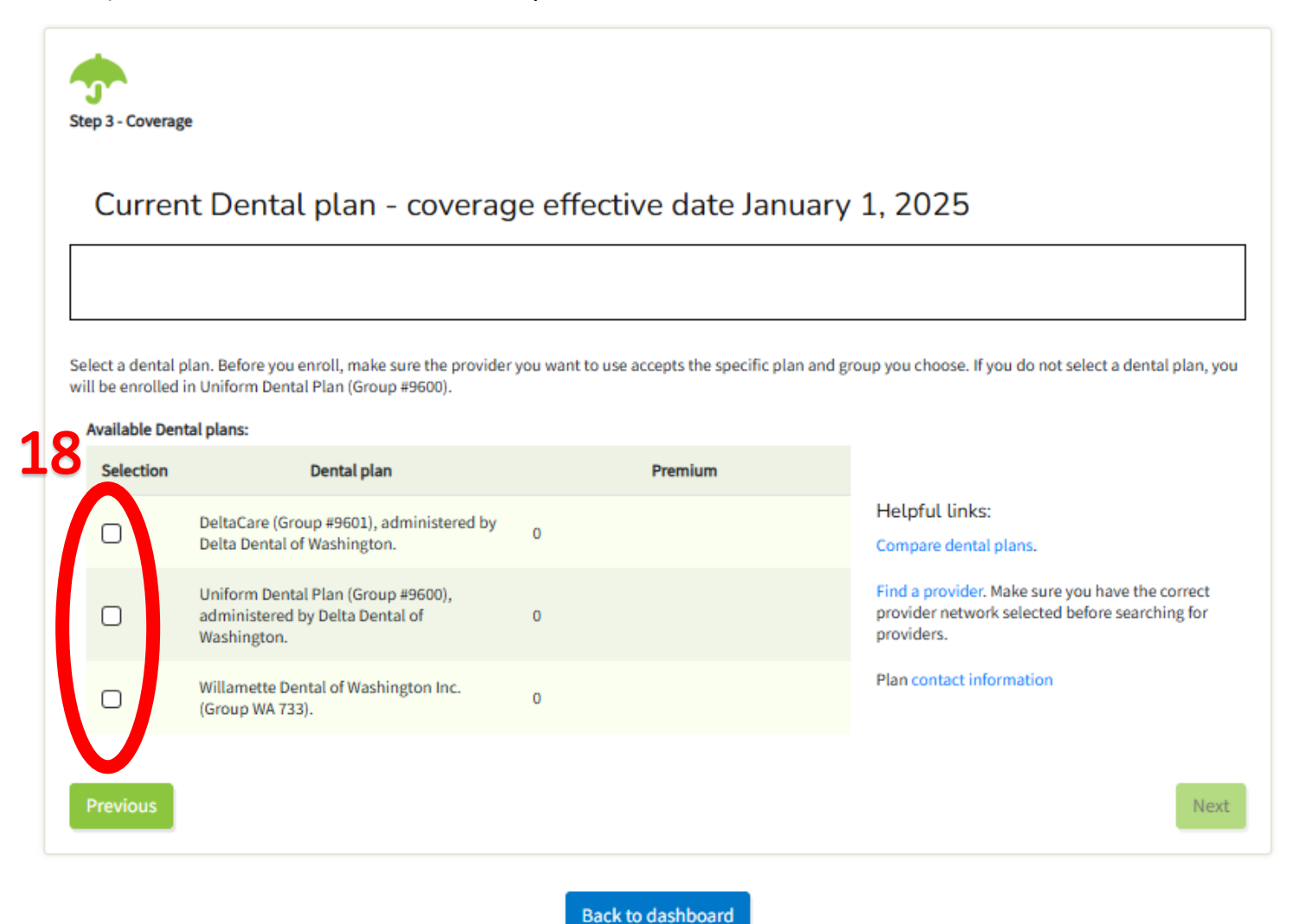

#### 19) Check box for desired Vision plan

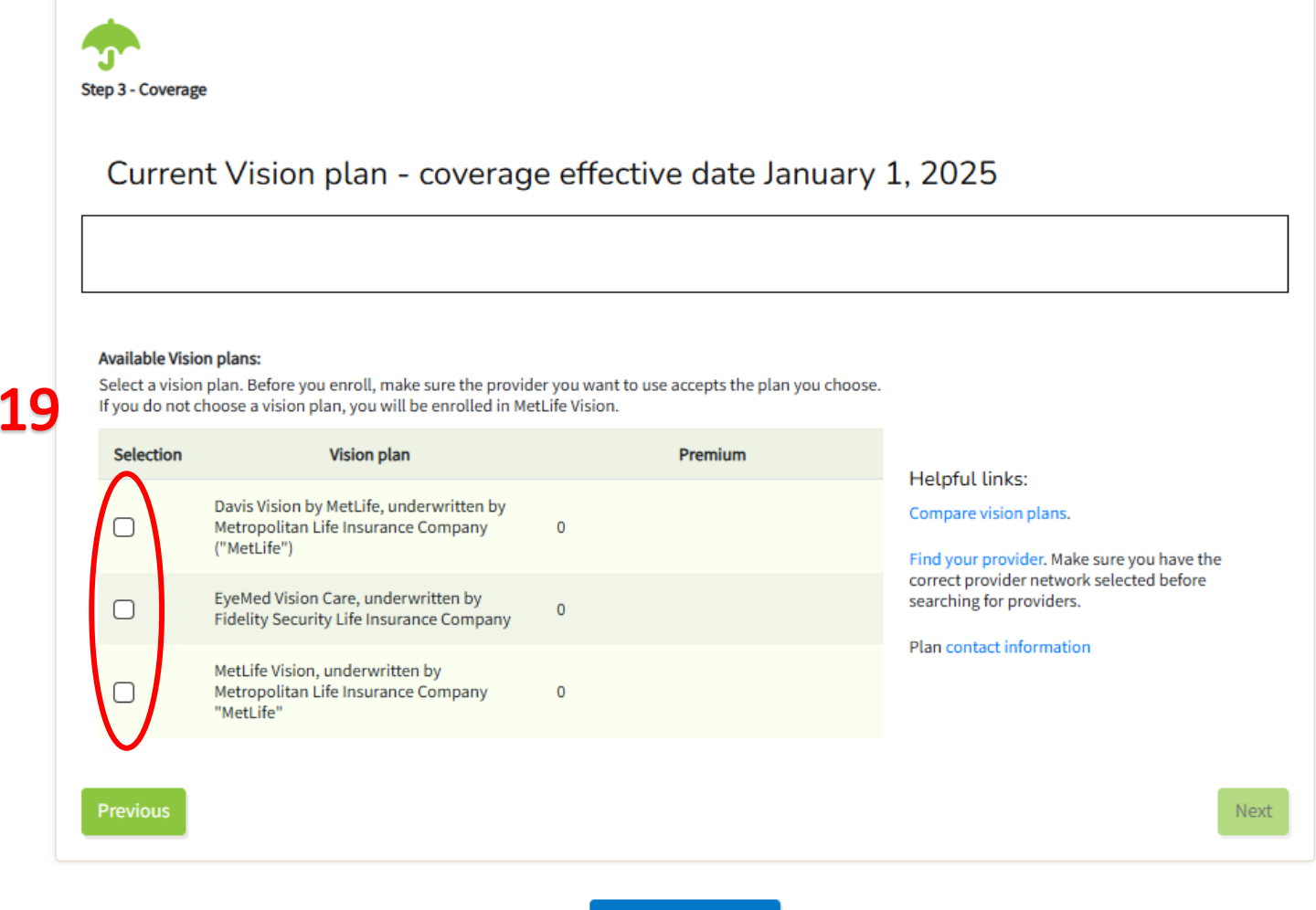

Back to dashboard

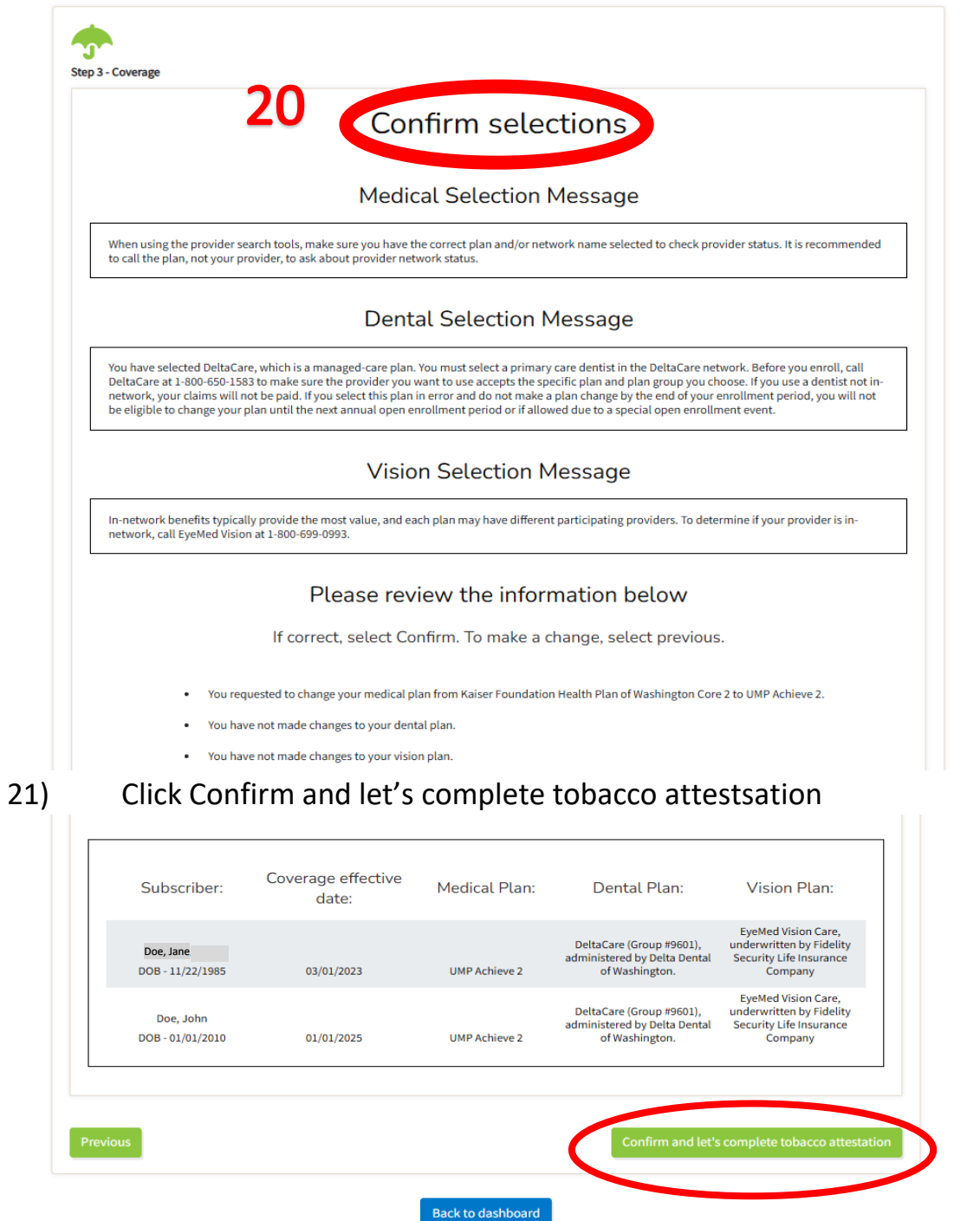

\*\*\*Please note that the images provided are examples only and not suggestions for selections \*\*\*

21

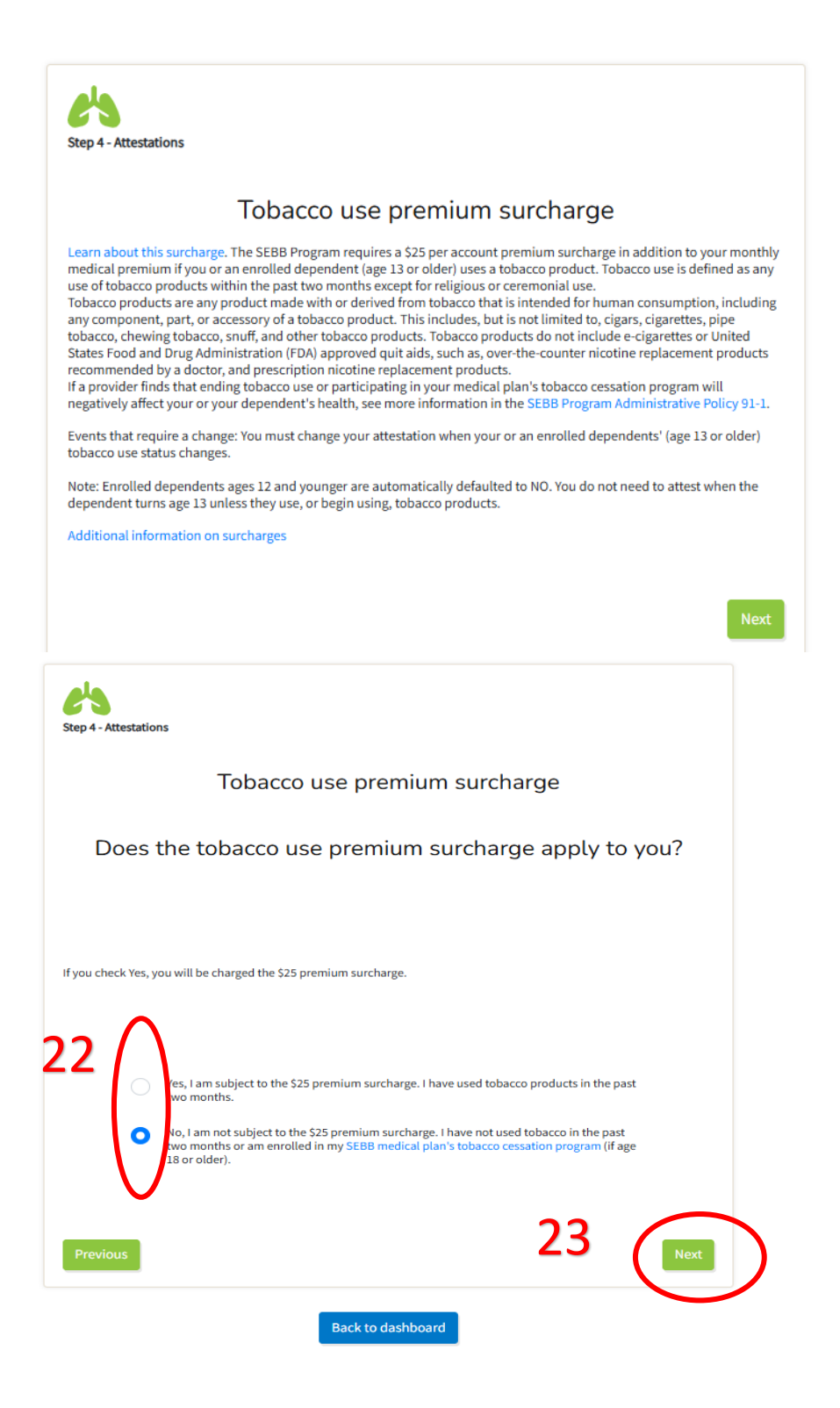

- 22) Select Yes if you use tobacco and No if you do not use tobacco
- 23) Click Next

## 24) Read Legal notice and click Next

|                                                                                                    |                                                                                                    | Lega                                                                                                    | l notice                                                                                                    |                                                                                                    |                                                                                               |
|----------------------------------------------------------------------------------------------------|----------------------------------------------------------------------------------------------------|----------------------------------------------------------------------------------------------------|----------------------------------------------------------------------------------------------------|----------------------------------------------------------------------------------------------------|-----------------------------------------------------------------------------------------------|
| By selecting t<br>I decla<br>timely<br>I decla<br>that I'n<br>I am rr<br>electro<br>I unde<br>status<br>I unde<br>montf<br>begins | the Next button below<br>are that the informatio<br>are that one (or more<br>m reporting it within<br>eplacing all SEBB Pre<br>onic surcharge attest<br>erstand that changes<br>ic change. If that day is<br>erstand that changes<br>a fater receipt of the a<br>s on that day. | w:<br>on I have provided is:<br>n, I will owe surcharg<br>) of the events require<br>the SEBB Program's or<br>mium Surcharge Atte<br>ations previously sub<br>that result in a premit<br>; the first of the month<br>that result in removin<br>attestation. If that day | true, complete, and cor<br>es to the SEBB Program<br>es an attestation change<br>deadlines.<br>station Change forms, e<br>mitted.<br>um surcharge will begin<br>h, the change to the sur<br>g the premium surchar<br>is the first day of the m | rrect. If it isn't, or if I do<br>n.<br>e to the premium surch<br>enrollment form attesta<br>n the first day of the mo<br>rcharge begins on that o<br>rge will begin the first d<br>nonth, the change to the | not provide<br>arges, and<br>ations, and<br>nth after the<br>day.<br>ay of the<br>e surcharge |
| Exception: If<br>enrollment, a<br>HCA's privacy                                                                                   | you are required to a<br>any changes will becc<br>y notice: We will keep                                                                                                    | ttest to the premium :<br>ome effective January<br>your information priv                                                                                                    | surcharges during the S<br>1 of the following year<br>vate as allowed by law.                                                                                                    | SEBB Program's annual<br>r.<br>See our privacy notice.                                                                                                    | open                                                                                          |
| Exception: If<br>enrollment, a<br>HCA's privacy<br>Previous<br>Click Cor                                                          | you are required to a<br>any changes will becc<br>y notice: We will keep<br>nfirm and<br>upload                                                                                                    | ttest to the premium some effective January<br>your information priv<br>let's view s<br>coverage                                                                                                    | surcharges during the S<br>1 of the following year<br>vate as allowed by law.<br>Supplement<br>Attestations                                                                                                    | SEBB Program's annual<br>See our privacy notice.<br>24<br>cal coverage<br>Supplemental<br>Benefits                                                                                                    | open<br>Nex<br>e option<br>Confirmatic                                                        |

## 26) Review supplemental coverage

| ep 5 - Supplemental Benefits                                                                                                    |                                                                                                    |                                                                                                    |
|----------------------------------------------------------------------------------------------------|----------------------------------------------------------------------------------------------------|----------------------------------------------------------------------------------------------------|
|                                                                                                    |                                                                                                    |                                                                                                    |
| Employee-paid long-term di                                                                                                    | sability (LTD) insurance                                                                                                    |                                                                                                    |
| The SEBB Program offers employer-paid and em                                                                                                    | nployee-paid LTD insurance.                                                                                                    |                                                                                                    |
| LTD insurance protects a portion of your salary if<br>you become disabled.                                                                                                    | f you are unable to work due to serious injury or illness. When yo                                                                                                    | u enroll in LTD coverage, it pays you a percentage of your monthly predisability earnings if                                                                                                    |
| To learn more about LTD benefits, visit the Long                                                                                                    | rterm disability webpage.                                                                                                    |                                                                                                    |
| Employer-paid LTD insurance<br>You are automatically enrolled in employer-paid                                                                                                    | d LTD insurance, even if you waive medical coverage. You do not r                                                                                                    | need to provide evidence of insurability (proof of good health).                                                                                                    |
| <ul> <li>Benefit: 60 percent of the first \$667 of you</li> <li>Minimum: \$100 or 10 percent of the LTD b</li> <li>Maximum: \$400 per month</li> </ul>                                                                                                    | ur predisability earnings.<br>ɔenefit before deductible income (whichever is greater)                                                                                                    |                                                                                                    |
| Employer-paid LTD is included in your benefits a                                                                                                    | at no cost to you.                                                                                                    |                                                                                                    |
| Employee-paid LTD                                                                                                    |                                                                                                    |                                                                                                    |
| You are automatically enrolled in a plan that cov<br>maximum benefit is \$10,000 per month for the 6                                                                                                    | vers up to 60 percent of the first \$16,667 of your monthly predisal<br>50-percent coverage and \$8,333 per month for the 50-percent cov                                                                                                    | bility earnings. You do not need evidence of insurability. The minimum benefit is \$100. The<br>verage.                                                                                                    |
| At any time, you can reduce to a lower-cost 50-p                                                                                                    | ercent coverage level or decline the employee-paid coverage.                                                                                                    |                                                                                                    |
| If you later decide to enroll in or increase covera                                                                                                    | ge, you will have to provide evidence of insurability and be appr                                                                                                    | oved by the insurer.                                                                                                    |
| An increase in coverage takes effect the first day                                                                                                    | of the month following the date evidence of insurability is appro                                                                                                    | oved.                                                                                                    |
| Employee-paid LTD cost<br>These rates are based on the employee's age on                                                                                                    | I January 1, of the current year.                                                                                                    |                                                                                                    |
| To use the monthly premium calculator, visit Th                                                                                                    | e Standard's Calculator Tool. You can also view employee-paid L                                                                                                    | TD premiums.                                                                                                    |
| Select your LTD coverage                                                                                                    |                                                                                                    |                                                                                                    |
| C Employee-paid (60-perce                                                                                                    | ent plan)                                                                                                    |                                                                                                    |
| Employee-paid (50-perce                                                                                                    | ent plan)                                                                                                    |                                                                                                    |
| O Decline employee-paid LT                                                                                                    | ĨD                                                                                                    |                                                                                                    |
| Fo calculate your monthly LTD premium yourself                                                                                                    | f. use the formula below.                                                                                                    |                                                                                                    |
|                                                                                                    |                                                                                                    |                                                                                                    |
| our monthly predisability earnings (not to excee                                                                                                    | ed \$16,667) x age rate = monthly premium.                                                                                                    |                                                                                                    |
| rour monthly predisability earnings (not to excee                                                                                                    | ed \$16,667) x age rate = monthly premium.                                                                                                    |                                                                                                    |
| Your monthly predisability earnings (not to excer<br>Employee-paid LTD rates<br>These rates are based on the employee's age on .<br>for the first calendar year of coverage.                                                                                                    | ed \$16,667) x age rate = monthly premium.<br>January 1 of the current year, except for employees who become                                                                                                    | e newly eligible. Newly eligible employees will be based on age as of their enrollment date                                                                                                    |
| Your monthly predisability earnings (not to excer<br>Employee-paid LTD rates<br>(hese rates are based on the employee's age on a<br>or the first calendar year of coverage.<br>Age                                                                                                    | ed \$16,667) x age rate = monthly premium.<br>January 1 of the current year, except for employees who become<br><b>60-percent plan</b>                                                                                                    | e newly eligible. Newly eligible employees will be based on age as of their enrollment date<br><b>50-percent plan</b>                                                                                                    |
| our monthly predisability earnings (not to excer<br>Employee-paid LTD rates<br>hese rates are based on the employee's age on .<br>or the first calendar year of coverage.<br>Age<br>0 to 29                                                                                                    | ed \$16,667) x age rate = monthly premium.<br>January 1 of the current year, except for employees who become<br>60-percent plan<br>0.0009                                                                                                    | e newly eligible. Newly eligible employees will be based on age as of their enrollment dat<br>50-percent plan<br>0.0006                                                                                                    |
| our monthly predisability earnings (not to excer<br>Employee-paid LTD rates<br>these rates are based on the employee's age on or<br>or the first calendar year of coverage.<br>Age<br>0 to 29<br>30 to 34                                                                                                    | ed \$16,667) x age rate = monthly premium.<br>January 1 of the current year, except for employees who become<br>60-percent plan<br>0.0009<br>0.012                                                                                                    | e newly eligible. Newly eligible employees will be based on age as of their enrollment date 50-percent plan 0.0006 0.0007                                                                                                    |
| our monthly predisability earnings (not to excer<br>Employee-paid LTD rates<br>these rates are based on the employee's age on or<br>or the first calendar year of coverage.<br>Age<br>0 to 29<br>30 to 34<br>35 to 39                                                                                                    | ed \$16,667) x age rate = monthly premium.<br>January 1 of the current year, except for employees who become<br>60-percent plan<br>0.0009<br>0.0012<br>0.0018                                                                                                    | e newly eligible. Newly eligible employees will be based on age as of their enrollment date<br>50-percent plan 0.0006 0.0007 0.0011                                                                                                    |
| our monthly predisability earnings (not to excer<br>Employee-paid LTD rates<br>these rates are based on the employee's age on or<br>or the first calendar year of coverage.<br>Age<br>0 to 29<br>30 to 34<br>35 to 39<br>40 to 44                                                                                                    | ed \$16,667) x age rate = monthly premium. January 1 of the current year, except for employees who become 60-percent plan 0.0009 0.0012 0.0012 0.0018 0.0026                                                                                                    | e newly eligible. Newly eligible employees will be based on age as of their enrollment dat<br>50-percent plan 0.0006 0.0007 0.0011 0.0015                                                                                                    |
| our monthly predisability earnings (not to excer<br>Employee-paid LTD rates<br>hese rates are based on the employee's age on .<br>or the first calendar year of coverage.<br>Age<br>0 to 29<br>30 to 34<br>35 to 39<br>40 to 44<br>45 to 49                                                                                                    | ed \$16,667) x age rate = monthly premium. January 1 of the current year, except for employees who become                                                                                                    | e newly eligible. Newly eligible employees will be based on age as of their enrollment data<br>50-percent plan 0.0006 0.0007 0.0011 0.0015 0.0021                                                                                                    |
| our monthly predisability earnings (not to exceed<br>Employee-paid LTD rates<br>hese rates are based on the employee's age on or<br>or the first calendar year of coverage.<br>0 to 29<br>00 to 34<br>00 to 34<br>40 to 44<br>45 to 49                                                                                                    | ed \$16,667) x age rate = monthly premium.<br>January 1 of the current year, except for employees who become<br>60-percent plan<br>0.0009<br>0.0012<br>0.0012<br>0.0018<br>0.0026<br>0.0035<br>0.0035                                                                                                    | e newly eligible. Newly eligible employees will be based on age as of their enrollment data<br>50-percent plan 0.0006 0.0007 0.0011 0.0015 0.0021 0.0021 0.0020 0.0002 0.0002 0.000 0.000 0.00                                                                                                    |
| bur monthly predisability earnings (not to exceed<br>Employee-paid LTD rates<br>hese rates are based on the employee's age on or<br>or the first calendar year of coverage.<br>0 to 29<br>0 to 34<br>0 to 34<br>0 to 44<br>45 to 49<br>50 to 54                                                                                                    | ed \$16,667) x age rate = monthly premium.<br>January 1 of the current year, except for employees who become<br>60-percent plan<br>0.0009<br>0.0012<br>0.0012<br>0.0018<br>0.0026<br>0.0035<br>0.0048                                                                                                    | e newly eligible. Newly eligible employees will be based on age as of their enrollment data<br><b>50-percent plan</b><br>0.0006<br>0.0007<br>0.0011<br>0.0015<br>0.0021<br>0.0029                                                                                                    |
| Construction of the employee's age on or of the employee's age on or of the employee's age on or of the first calendar year of coverage.<br>Age 0 to 29 0 to 34 0 to 44 0 to 44 0 to 44 0 to 54 0 to 54 0 to 59 0 to 59 | ed \$16,667) x age rate = monthly premium.<br>January 1 of the current year, except for employees who become<br>0.0009<br>0.0012<br>0.0018<br>0.0026<br>0.0035<br>0.0048<br>0.0058                                                                                                    | e newly eligible. Newly eligible employees will be based on age as of their enrollment data<br><b>50-percent plan</b>                                                                                                    |
| Your monthly predisability earnings (not to exceed<br>Employee-paid LTD rates<br>These rates are based on the employee's age on .<br>for the first calendar year of coverage.<br>0 to 29<br>30 to 34<br>35 to 39<br>40 to 44<br>45 to 49<br>50 to 54<br>55 to 59<br>60 to 64                                                                                                    | ed \$16,667) x age rate = monthly premium.<br>January 1 of the current year, except for employees who become<br>60-percent plan<br>0.0009<br>0.0012<br>0.0012<br>0.0018<br>0.0026<br>0.0026<br>0.0035<br>0.0048<br>0.0058<br>0.0058<br>0.0060                                                                                                    | e newly eligible. Newly eligible employees will be based on age as of their enrollment data<br><b>50-percent plan</b><br>0.0006<br>0.0007<br>0.0001<br>0.0015<br>0.0015<br>0.0021<br>0.0029<br>0.0029<br>0.0036<br>0.0036                                                                                                    |
| Aver monthly predisability earnings (not to exceed<br>Employee-paid LTD rates<br>These rates are based on the employee's age on a<br>for the first calendar year of coverage.<br>Age<br>0 to 29<br>0 to 29<br>0 to 34<br>35 to 39<br>40 to 44<br>45 to 49<br>50 to 54<br>55 to 59<br>60 to 64<br>63 and older                                                                                                    | ed \$16,667) x age rate = monthly premium.<br>January 1 of the current year, except for employees who become<br>60-percent plan<br>0.0009<br>0.0012<br>0.0018<br>0.0026<br>0.0035<br>0.0048<br>0.0058<br>0.0058<br>0.0060                                                                                                    | e newly eligible. Newly eligible employees will be based on age as of their enrollment data<br>50-percent plan  50-percent plan  0.0006  0.0007  0.0007  0.0007  0.0001  0.001  0.0021  0.002  0.0025  0.0035  0.0036  0.0037  0.0037  0.0037  0.0037  0.0037  0.0037  0.0037  0.0037  0.0037  0.0037  0.0037  0.0037  0.0037  0.0037  0.0037  0.0037  0.0037  0.0037  0.0037  0.0037  0.0037  0.0037  0.0037  0.0037  0.0037  0.0037  0.0037  0.0037  0.0037  0.0037  0.0037  0.0037  0.0037  0.0037  0.0037  0.0037  0.0037  0.0037  0.0037  0.0037  0.0037  0.0037  0.0037  0.0037  0.0037  0.0037  0.0037  0.0037  0.0037  0.0037  0.0037  0.0037  0.0037  0.0037  0.0037  0.0037  0.0037  0.0037  0.0037  0.0037  0.0037  0.0037  0.0037  0.0037  0.0037  0.0037  0.0037  0.0037  0.0037  0.0037  0.0037  0.0037  0.0037  0.0037  0.0037  0.0037  0.0037  0.0037  0.0037  0.0037  0.0037  0.0037  0.0037  0.0037  0.0037  0.0037  0.0037  0.0037  0.0037  0.0037  0.0037  0.0037  0.0037  0.0037  0.0037  0.0037  0.0037  0.0037  0.0037  0.0037  0.0037  0.0037  0.0037  0.0037  0.0037  0.0037  0.0037  0.0037  0.0037  0.0037  0.0037  0.0037  0.0037  0.0037  0.0037  0.0037  0.0037  0.0037  0.0037  0.0037  0.0037  0.0037  0.0037  0.0037  0.0037  0.0037  0.0037  0.0037  0.0037  0.0037  0.0037  0.0037  0.0037  0.0037  0.0037  0.0037  0.0037  0.0037  0.0037  0.0037  0.0037  0.0037  0.003  0.003  0.003  0.003  0.003  0.003  0.003  0.003  0.003  0.003  0.003  0.003  0.003  0.003  0.003  0.003  0.003  0.003  0.003  0.003  0.003  0.003  0.003  0.003  0.003  0.003  0.003  0.003  0.003  0.003  0.003  0.003  0.003  0.003  0.003  0.003  0.003  0.003  0.003  0.003  0.003  0.003  0.003  0.003  0.003  0.003  0.003  0.003  0.003  0.003  0.003  0.003  0.003  0.003  0.003  0.003  0.003  0.003  0.003  0.003  0.003  0.003  0.003  0.003  0.003  0.003  0.003  0.003  0.003  0.003  0.003  0.003  0.003  0.003  0.003  0.003  0.003  0.003  0.003  0.003  0.003  0.003  0.003  0.003  0.003  0.003  0.003  0.003  0.003  0.003  0.003  0.003  0.003  0.003  0.003  0.003  0.003  0.003  0.003  0.00                                                                                                    |
| Your monthly predisability earnings (not to exceed<br>Employee-paid LTD rates<br>These rates are based on the employee's age on lor<br>for the first calendar year of coverage.<br>Age<br>0 to 29<br>0 to 29<br>0 to 29<br>30 to 34<br>40 to 44<br>45 to 49<br>50 to 54<br>50 to 54<br>50 to 54<br>60 to 64<br>65 and older<br>Life and accidental death & d                                                                                                    | ed \$16,667) x age rate = monthly premium.<br>January 1 of the current year, except for employees who become<br>60-percent plan<br>0.0009<br>0.0012<br>0.0012<br>0.0018<br>0.0026<br>0.0026<br>0.0058<br>0.0048<br>0.0058<br>0.0058<br>0.0060<br>0.0061<br>lismemberment (AD&D) insurance                                                                                                    | e newly eligible. Newly eligible employees will be based on age as of their enrollment date<br><b>50-percent plan</b><br>0.0006<br>0.0007<br>0.0010<br>0.0015<br>0.0015<br>0.0021<br>0.0029<br>0.0029<br>0.0036<br>0.0036<br>0.0037                                                                                                    |
| Your monthly predisability earnings (not to exceed<br>Employee-paid LTD rates<br>These rates are based on the employee's age on<br>for the first calendar year of coverage.<br>Age<br>0 to 29<br>0 to 29<br>0 to 34<br>35 to 39<br>40 to 44<br>45 to 49<br>50 to 54<br>55 to 59<br>60 to 64<br>65 and older<br>Life and accidental death & d<br>Basic life and AD&D insurance<br>the SEB Program provides basic life and basic A<br>widence of insurality (proof of good health).                                                                                                    | d\$16,667) x age rate = monthly premium.           January 1 of the current year, except for employees who become           60-percent plan           0.0009           0.0012           0.0018           0.0026           0.0035           0.0048           0.0058           0.0060           0.0061           lismemberment (AD&D) insurance           DxDD insurance at no cost to you. You will be automatically enror arm more about life and AD&D insurance.                                                                                                    | e newly eligible. Newly eligible employees will be based on age as of their enrollment dat<br><b>50-percent plan</b><br>0.0006<br>0.0007<br>0.0011<br>0.0011<br>0.0015<br>0.0021<br>0.0021<br>0.0023<br>0.0023<br>0.0036<br>0.0036<br>0.0036<br>0.0037<br>0.0037<br>0.0031<br>0.0031 |
| Your monthly predisability earnings (not to exceed<br>Employee-paid LTD rates<br>These rates are based on the employee's age on<br>for the first calendar year of coverage.<br>Age<br>0 to 29<br>0 to 29<br>0 to 29<br>0 to 34<br>40 to 44<br>45 to 49<br>40 to 44<br>45 to 49<br>50 to 54<br>60 to 54<br>60 to 64<br>65 and older<br>Life and accidental death & de<br>Basic Life and AD&D insurance<br>The SEB Program provides basic life and basic A<br>evidence of insurability (proof of good health). Le<br>As an employee, basic life insurance covers you an                                                                                                    | ed \$16,667) x age rate = monthly premium.         January 1 of the current year, except for employees who become         60-percent plan         0.0009         0.0012         0.0013         0.0026         0.0035         0.0048         0.0058         0.0060         0.0061         lismemberment (AD&D) insurance         VxbD insurance at no cost to you. You will be automatically enroparm more about life and AD&D insurance.         und pays your designated beneficiaries in the event of your designated beneficiaries in the event of your designate | e newly eligible. Newly eligible employees will be based on age as of their enrollment data<br><b>50-percent plan</b><br>0.0006<br>0.0007<br>0.0001<br>0.0011<br>0.0015<br>0.0021<br>0.0029<br>0.0029<br>0.0036<br>0.0036<br>0.0036<br>0.0037<br>Iled in these benefits, even if you waive medical coverage. You do not need to provide<br>h. Basic AD&D insurance provides extra benefits for certain injuries or death resulting for                                                                                                    |
| Your monthly predisability earnings (not to exceed<br>Employee-paid LTD rates<br>These rates are based on the employee's age on<br>for the first calendar year of coverage.<br>Age<br>0 to 29<br>0 to 29<br>0 to 29<br>0 to 34<br>0 to 34<br>40 to 44<br>45 to 49<br>0 to 54<br>60 to 54<br>60 to 54<br>60 to 64<br>65 and older<br>Life and accidental death & d<br>Basic Life and AD&D insurance<br>The SEB Program provides basic life and basic A<br>widence of insurability (proof of good health). Let<br>a sa employee, basic life insurance covers you an<br>a covered accident.<br>These benefits provide:                                                                                                    | ed \$16,667) x age rate = monthly premium.<br>January 1 of the current year, except for employees who become<br>60-percent plan<br>0.0009<br>0.0012<br>0.0018<br>0.0026<br>0.0026<br>0.0035<br>0.0048<br>0.0058<br>0.0060<br>0.0061<br>lismemberment (AD&D) insurance<br>D&D insurance at no cost to you. You will be automatically enro<br>parn more about life and AD&D insurance.                                                                                                    | e newly eligible. Newly eligible employees will be based on age as of their enrollment data<br><b>50-percent plan</b><br>0.0006<br>0.0007<br>0.0011<br>0.0015<br>0.0021<br>0.0029<br>0.0029<br>0.0036<br>0.0036<br>0.0036<br>0.0037<br>He basic AD&D insurance provides extra benefits for certain injuries or death resulting from                                                                                                    |

| S            | Supplemental life and AD&D insurance                                                                                                    |
|--------------|----------------------------------------------------------------------------------------------------|
| Yo           | ou may enroll in supplemental life and supplemental AD&D insurance for yourself and your dependents. To enroll your dependents in supplemental life and AD&D insurance, you must enroll in<br>upplemental life insurance for yourself. To enroll in supplemental life insurance, create an account through Metlife MyBenefits Portal.                                                                                                    |
| F            | Elexible spending arrangements (FSAs) and Dependent Care Assistance Program (DCAP)                                                                                                    |
| F            | SAs                                                                                                    |
| F            | SAs allow you to set aside pretax money from your paycheck to pay for out-of-pocket health care costs. Navia Benefit Solutions processes claims and provides customer service for the SEBB Program                                                                                                    |
| Ye           | ou must enroll in an FSA each year you want to participate. Enrollment does not automatically continue from plan year to plan year.                                                                                                    |
| Т            | he SEBB Program offers a FSA and a Limited Purpose FSA. You cannot have both a Limited Purpose FSA and an FSA. Learn more about FSAs.                                                                                                    |
| F            | SA (formerly known as Medical FSA)                                                                                                    |
| Yo           | ou cannot have an FSA and be enrolled in a high deductible health plan with a health savings account (HSA). The FSA allows you to pay for out-of-pocket health care costs like deductibles, copays,<br>oinsurance, prescription drugs, chiropractic care, dental care, vision services, and more (see eligible expenses).                                                                                                    |
| L            | imited Purpose FSA                                                                                                    |
| T<br>d       | The Limited Purpose FSA covers only dental and vision expenses. It is intended for employees enrolled in a high deductible health plan with a health savings account. It allows you to pay for out-of-p<br>lental and vision costs like glasses, contact lenses and solution, dentures, dental copays, orthodontia, and more (see eligible expenses).                                                                                                    |
| D            | DCAP                                                                                                    |
| Т            | 'he DCAP allows you to set aside pretax money from your paycheck to help pay for qualifying child care or elder care expenses. Learn more about DCAP and enroll.                                                                                                    |
| Ye           | ou can enroll and set up an FSA or DCAP account on the Navia SEBB Portal                                                                                                    |
|              | <ul> <li>During the SEBB Program's annual open enrollment.</li> <li>No later than 31 days after you become eligible for SEBB benefits.</li> <li>No later than 60 days after you or an eligible family member has a qualifying event that creates a special open enrollment.</li> </ul>                                                                                                    |
| F            | Health savings account (HSA)                                                                                                    |
| W<br>u:<br>o | When you enroll in a high deductible health plan, you are also enrolled in a health savings account (HSA) through HealthEquity. Your HSA is a tax-advantaged spending and savings account that can b<br>sed to pay for qualified medical expenses. Your HSA is funded by pretax contributions from your employer. You can choose to make additional contributions to your HSA. Contact your payroll or ber<br>office to see if you can arrange automatic payroll deductions to your HSA. Learn more about health plans with HSAs. |
| F            | or a list of items and services you can pay for with your HSA funds and to see the maximum annual contribution limits to your HSA, visit HealthEquity's website or call 1-844-351-6853.                                                                                                    |
|              | Smart 🔀 Health                                                                                                    |
| Sn<br>an     | martHealth is Washington State's voluntary wellness program that supports you on your journey toward living well. Join activities that support all of you, including managing stress, building resiliency<br>nd adapting to change. As you progress on your wellness journey, you may also qualify for the SmartHealth wellness incentive. Learn more about SmartHealth.                                                                                                    |
|              |                                                                                                    |
|              | 27 Continue and rev                                                                                                    |
|              |                                                                                                    |

27) Click Continue and review

#### **Review elections and click Next** 28)

Step 6 - Confirmation

 $\checkmark$ 

#### Summary of coverage elections

This is a summary of your coverage elections with the Health Care Authority. This is not a statement of insurance. Changes to elections can be made through Benefits 24/7 during open enrollment or special open enrollment.

Employer: FEDERAL WAY SCHOOL DISTRICT 210

|                              | Coverage elections in                                        | nformation                        |                         |              |
|------------------------------|--------------------------------------------------------------|-----------------------------------|-------------------------|--------------|
| Member name                  | Medical coverage Effective<br>date                           | Dental coverage Effective<br>date | Vision coverage Ef      | fective date |
| Doe, Jane                    | 01/01/2025                                                   | 03/01/2023                        | 03/01/20                | 23           |
| Doe, John                    | 01/01/2025                                                   | 01/01/2025                        | 01/01/20                | 25           |
|                              | HCA-sponsored o                                              | overage                           |                         |              |
| edical coverage provided by: | UMP Achieve 2                                                |                                   |                         |              |
|                              |                                                              |                                   | Medical premium:        | \$219.00     |
|                              |                                                              |                                   | Tobacco surcharge:      | \$25.00      |
|                              |                                                              | Spousal/state-registered dome     | stic partner surcharge: | \$0.00       |
| ental coverage provided by:  | DeltaCare (Group #9601), adr<br>Dental of Washington.        | ninistered by Delta               |                         |              |
|                              |                                                              |                                   | Dental premium:         | \$0.00       |
| sion coverage provided by:   | EyeMed Vision Care, underwr<br>Security Life Insurance Compa | itten by Fidelity<br>any          |                         |              |
|                              |                                                              |                                   | Vision premium:         | \$0.0        |
|                              |                                                              |                                   |                         | ** · · *     |

Back to dashboard

## 29) Read Legal notice and click Confirm

|                                                                                                    |                                                                                                    |                                                                                                    | Legal                                                                                                    | notice                                                                                                    |                                                                                                    |                                                                                                    |
|----------------------------------------------------------------------------------------------------|----------------------------------------------------------------------------------------------------|----------------------------------------------------------------------------------------------------|----------------------------------------------------------------------------------------------------|----------------------------------------------------------------------------------------------------|----------------------------------------------------------------------------------------------------|----------------------------------------------------------------------------------------------------|
| By submitting this<br>Program rules, to t                                                                                                    | form, I declare that th<br>he extent permitted b                                                                                                    | e information I have pro<br>y federal and state laws,                                                                                                    | vided is true, complete, a<br>I must repay any claims                                                                                                    | and correct. If it isn't, or if<br>paid by my health plans o                                                                                                    | do not update this informa<br>r premiums paid on my beha                                                                                                    | tion within the timelines in the SEBB<br>alf.                                                                                                    |
| My dependents an<br>retroactively termi                                                                                                    | d I may also lose SEBB<br>nate coverage for me a                                                                                                    | 3 benefits as of the last d<br>and my dependents if I in                                                                                                    | ay of the month we were<br>ntentionally misrepresen                                                                                                    | e eligible. To the extent per<br>at eligibility.                                                                                                    | mitted by law, the SEBB Pro                                                                                                    | gram or my employer may                                                                                                    |
| I understand that i<br>include imprisonm                                                                                                    | t is a crime to knowing<br>ent, fines, and denial                                                                                                    | gly provide false, incomp<br>of SEBB benefits.                                                                                                    | lete, or misleading infor                                                                                                    | mation to an insurance co                                                                                                    | mpany for the purpose of de                                                                                                    | frauding the company. Penalties                                                                                                    |
| If adding a state-re<br>another state.                                                                                                    | gistered domestic par                                                                                                    | tner (SRDP) to my accou                                                                                                    | nt, I declare that my don                                                                                                    | nestic partner and I have r                                                                                                    | egistered through the Washi                                                                                                    | ington Secretary of State's Office or                                                                                                    |
| Enrollment of any<br>insurance coverage<br>enrolled.                                                                                                    | dependent is not com<br>e, I must provide copie                                                                                                    | plete until the SEBB Proj<br>es of documents that ver                                                                                                    | gram verifies the eligibili<br>ify the dependent's eligil                                                                                                    | ty of my dependents. I une<br>bility within the SEBB Prog                                                                                                    | derstand that if I am applyin<br>gram's enrollment timelines                                                                                                    | g to add a dependent to my SEBB<br>, or the dependent will not be                                                                                                    |
| Eligible employees<br>eligible). Employee<br>newly eligible, dur<br>waive medical cov<br>Program rules. If I<br>event as defined ir<br>in Public Employee<br>enrollment in SEBI | must enroll in SEBB d<br>es will also be automat<br>ing annual open enrol<br>erage, I understand I c<br>waive medical coverag<br>SEBB Program rules.<br>es Benefits Board (PEB<br>8 dental and SEBB visi | dental, vision, basic life, l<br>tically enrolled in emplo<br>Ilment, or due to a specia<br>an enroll during the ann<br>ge for myself, I understan<br>If I waive medical covera<br>3B) medical coverage, I m<br>ion. | pasic accidental death ar<br>yee-paid LTD insurance (<br>al open enrollment) musi<br>ual open enrollment per<br>id I can enroll during the<br>age for myself, I cannot ei<br>uust enroll in PEBB denta | nd dismemberment (AD&L<br>if eligible). Employees whit<br>t be enrolled in another er<br>iod or no later than 60 day<br>annual open enrollment p<br>nroll my eligible depender<br>al and vision. If I waive enro | ), and employer-paid long-to<br>o choose to waive SEBB meet<br>nployer-based group medic:<br>s after a special open enroll<br>seriod or no later than 60 da<br>tts in medical coverage. If I vollement in SEBB medical to o | erm (LTD) disability insurance (if<br>dical coverage (when they become<br>al, a TRICARE plan, or Medicare. If I<br>ment event as defined in SEBB<br>ys after a special open enrollment<br>vaive SEBB medical coverage to enroll<br>enroll in PEBB medical, I also waive |
| If I am eligible for t<br>Uniform Medical P<br>premium surcharg                                                                                                    | he employer contribu<br>lan (UMP) Achieve 1. N<br>e.                                                                                                    | tion toward SEBB benefi<br>Iy dependents will not b                                                                                                    | ts but do not waive or en<br>e enrolled. I will be charg                                                                                                    | rroll in SEBB medical cove<br>ged a monthly premium fo                                                                                                    | rage, I will be enrolled autor<br>r medical coverage as well a                                                                                                    | matically as a single subscriber in<br>is a \$25 monthly tobacco use                                                                                                    |
| ow my employer to<br>acco use premium s                                                                                                    | deduct money from m<br>urcharge and spouse o                                                                                                    | ny earnings to pay for ins<br>or state-registered dome                                                                                                    | urance coverage and app<br>stic partner coverage pre                                                                                                    | olicable premium surcharg<br>emium surcharge in additi                                                                                                    | es. I understand I am respo<br>on to my monthly medical p                                                                                                    | nsible for paying applicable<br>remium.                                                                                                    |
| nroll in a high-dedu<br>alf based on the info                                                                                                    | ctible health plan with<br>prmation I have provid                                                                                                    | h a health savings accou<br>led, and that there are li                                                                                                    | nt (HSA), I must meet HS<br>mits to these contributio                                                                                                    | A eligibility conditions. I u<br>ns and my HSA contributio                                                                                                    | nderstand that my employe<br>ons (if any) under federal tax                                                                                                    | r will contribute to an HSA on my<br>claw.                                                                                                    |
| derstand that my er<br>licable deadlines ar                                                                                                    | rollment and my depe<br>d SEBB rules and poli                                                                                                    | endents' enrollment are<br>cies may result in my be                                                                                                    | subject to me abiding by<br>nefits selection being rej                                                                                                    | all applicable deadlines a ected or defaulted.                                                                                                    | nd SEBB rules and policies.                                                                                                    | Failure to comply with                                                                                                    |
| form replaces all or                                                                                                    | nrollment forms previo                                                                                                    | ously submitted. Any cha                                                                                                    | anges made in Benefits 2                                                                                                    | 4/7 or SEBB enrollment or                                                                                                    | change forms submitted ar                                                                                                    | nd dated later than this online                                                                                                    |

## 30) Click on Download elections for PDF of your new enrollments

| Open Enrollment<br>10/28/2024 - 11/25/2024<br>for coverage Jan 1, 2025                                               |  |  |  |  |  |  |  |  |
|----------------------------------------------------------------------------------------------------|--|--|--|--|--|--|--|--|
| Bependents     Upload     Coverage     Attestations     Supplemental     Confirmation                                |  |  |  |  |  |  |  |  |
| Step 6 - Confirmation<br>You're all done! You can download a summary of your elections                               |  |  |  |  |  |  |  |  |
| Below.                                                                                                    |  |  |  |  |  |  |  |  |
| Email address*<br>janedoe@email.com                                                                                  |  |  |  |  |  |  |  |  |
| Sign up for email delivery. You'll receive the For Your Intercom newsletter and other general updates in your inbox. |  |  |  |  |  |  |  |  |